## Como acessar os aplicativos Microsoft no computador usando o celular para autenticação MFA

## **IMPORTANTE:** Caso já tenha realizado o cadastramento da autenticação Multi fator (MFA), realize o procedimento a partir do item 7.

1. Acesse o site <u>https://portal.office.com</u> ou qualquer outra aplicação da Microsoft com seu usuário <u>T ou M + matricula@tjdf.jus.br</u> e senha de rede.

| $\leftarrow \rightarrow C$ | O A https://login.microsoftonline.com/cd | ommon/oauth2/v2.0/authorize?response_type=id_token&scope=oper な                                    | ☆ Q Pesquisar          | $\boxtimes$         |
|----------------------------|------------------------------------------|----------------------------------------------------------------------------------------------------|------------------------|---------------------|
|                            |                                          | Microsoft Entrar 1315945@tjdft.jus.br Não tem uma conta? Crie uma! Não consegue acessar sua conta? |                        |                     |
|                            |                                          | යි Opções de entrada                                                                               |                        |                     |
|                            |                                          |                                                                                                    | Termos de uso Pri      | ivacidade e cookies |
|                            |                                          |                                                                                                    |                        |                     |
| ← → C                      | C A & tttps://login.microsoftonline.com  | n/common/oauth2/v2.0/authorize?response_type=id_token&scope= 🏠                                     | Q. Pesquisar           | ⊘ ≡                 |
|                            |                                          | Microsoft<br>< t315945@tjdft.jus.br<br>Insira a senha<br><br>Esqueci minha senha                   |                        |                     |
|                            |                                          |                                                                                                    | Termos de uso Privacie | dade e cookies •••• |

2. Após clicar no botão "entrar", aparecerá a seguinte tela informando que a sua organização precisa de mais informações para manter sua conta segura. Clique no botão avançar:

| Microsoft          135945@tjdfujus.br         Mais informações necessárias         Sua organização precisa de mais informações para manter sua conta segura         Usar uma conta diferente         Saiba mais | $\leftarrow \ \rightarrow \ G$ | 0 A or https://login.microsoftonline.com/comm | non/login                                                                                                    | ☆ | Q, Pesquisar  |                  | $\odot$ | ≡ |
|----------------------------------------------------------------------------------------------------|--------------------------------|-----------------------------------------------|----------------------------------------------------------------------------------------------------|---|---------------|------------------|---------|---|
| Termos de uso Privacidade e cookies                                                                                                    |                                | ta<br>N<br>Su<br>m<br>U<br>S                  | Microsoft<br>15945@tjdft.jus.br<br>Aais informações necessárias<br>ua organização precisa de mais informações para<br>anter sua conta segura<br>sar uma conta diferente<br>aiba mais |   | Termes de uso | Privacidade e co | ookies  |   |

3. A tela de "Verificação de segurança adicional" aparecerá. Preencha-a com o número do seu celular indicando o DDD e o dígito "9" (1).

É possível verificar a autenticação de duas formas:

a) recebendo código SMS, o qual deverá ser preenchido na tela de confirmação (2);

## OU

b) recebendo uma ligação telefônica (3), a qual pedirá a sua confirmação por meio da tecla # (jogo da velha).

| $\leftarrow \   \rightarrow \   {\tt G}$ | 🔿 🔒 https://account.activedirectory.windowsazure.com/proofup.aspx?x-client-Ver=1.3.4&x-client-SKU=M 🗉 🏠 🔍 Pesquisar          | $\boxtimes$ = |
|------------------------------------------|----------------------------------------------------------------------------------------------------|---------------|
|                                          | Microsoft                                                                                                    |               |
|                                          | Verificação de segurança adicional                                                                                           |               |
|                                          | Proteja sua conta adicionando a verificação por telefone da sua senha. Exibir vídeo para saber como proteger sua conta       |               |
|                                          | Etapa 1: Como devemos entrar em contato com você?<br>Telefone de autenticação ×<br>Brasil (+55) × [61999999999]              |               |
|                                          | Método<br>Envie-me um código por mensagem de texto                                                                           |               |
|                                          | O Telefonar para mim                                                                                                    |               |
|                                          | Seus números de telefone serão usados apenas para a segurança da conta. Tarifas telefônicas e de SMS padrão serão aplicadas. |               |
|                                          | ©2022 Microsoft Legal   Privacida de                                                                                         |               |

4. Após clicar no botão avançar da etapa anterior, será enviado um código de SMS para o número de celular informado. Digite o código no campo especificado na tela abaixo e clique no botão "Verificar":

| $\leftarrow \rightarrow $ C | 🗘 🖞 https://account.activedirectory.windowsazure.com/proofup.aspx?x-client-Ver=1.3.4&x-client-SKU=ME 🗉 🏠 🔍 Pesquisar   | $\boxtimes$ = |
|-----------------------------|----------------------------------------------------------------------------------------------------|---------------|
|                             | Microsoft                                                                                                    |               |
|                             | Verificação de segurança adicional                                                                                     |               |
|                             | Proteja sua conta adicionando a verificação por telefone da sua senha. Exibir vídeo para saber como proteger sua conta |               |
|                             | Etapa 2: Enviamos uma mensagem de texto para seu telefone em +55 61XXXXXXX12                                           |               |
|                             | Quando você receber o código de verificação, insira-o aqui                                                             |               |
|                             | 161532                                                                                                    |               |
|                             |                                                                                                    |               |
|                             |                                                                                                    |               |
|                             | Cancelar Verificar                                                                                                    |               |
|                             | R2022 Microsoft Legal   Privaridade                                                                                    |               |
|                             |                                                                                                    |               |
|                             |                                                                                                    |               |
|                             |                                                                                                    |               |

## 5. Pronto! Clique em "Concluído" para finalizar.

Observação: copie o código fornecido e o guarde em um lugar seguro. Ele servirá para que se conecte em aplicativos que usam o seu perfil Microsoft, mas que não utilizam a verificação em duas etapas.

| Hicrosoft                                                                                                    |  |
|----------------------------------------------------------------------------------------------------|--|
| Verificação de segurança adicional                                                                                                    |  |
| Proteja sua conta adicionando a verificação por telefone da sua senha. Exibir vídeo para saber como proteger sua conta                                                                                                    |  |
| Etapa 3: Continue usando seus aplicativos existentes                                                                                                    |  |
| Em alguns aplicativos como Outlook, Apple Mail e Microsoft Office, vocé não pode usar um telefone para proteger sua conta. Para usar esses aplicativos vocé precisará<br>criar uma nova "senha de aplicativo" para usar no local da sua senha de conta corporativa ou escolar. Saiba mais |  |
| Introdução a essa senha de aplicativo:                                                                                                    |  |
| svscyttlzbvlygrx                                                                                                    |  |
|                                                                                                    |  |
|                                                                                                    |  |
| Concluido                                                                                                    |  |
|                                                                                                    |  |
|                                                                                                    |  |
| ©2022 Microsoft Legal   Privacida de                                                                                                    |  |

- 6. Para os próximos acessos, aparecerá a tela abaixo, podendo-se escolher uma das opções:
- a) receber mensagem de texto SMS; ou
- b) receber uma ligação telefônica, a qual pedirá a sua confirmação por meio da tecla # (jogo da velha):

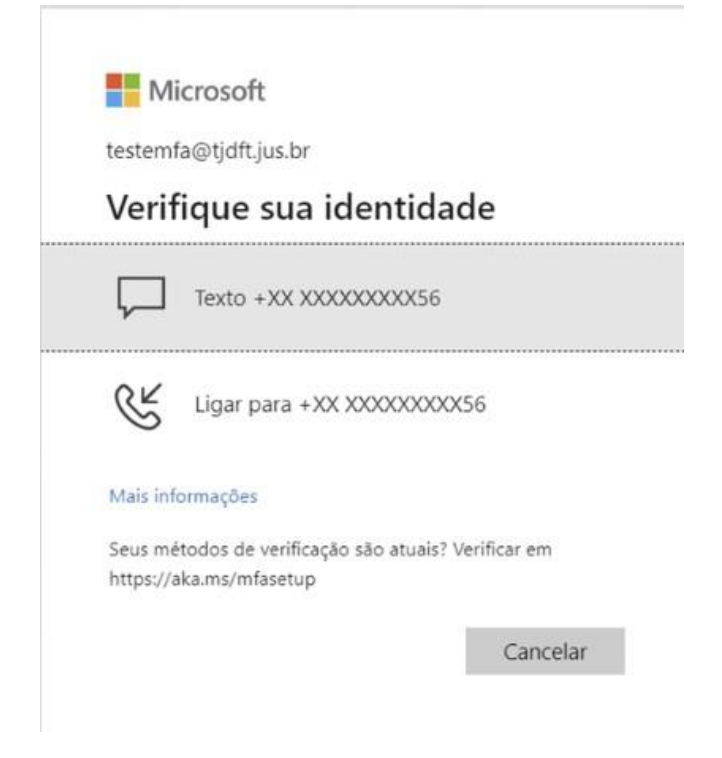

7. Após o cadastramento do Multi Fator de Autenticação (MFA), o portal exigirá que a senha de acesso seja alterada, conforme a seguir:

Informe sua senha atual (1); Redefina uma nova senha de, no mínimo, 12 dígitos utilizando letras maiúsculas, letras minúsculas, números e carateceres especiais (2) e confirme a nova senha (3).

| $\leftarrow$ | $\rightarrow$ G | https://login.microsoftonline.com/com | non/SAS/ProcessAuth                                                                                                    | Α <sup>Ν</sup> τ <b>΄ο</b> | ౬ౖే≣      | ŵ     | InPrivate       | 9     |  |
|--------------|-----------------|---------------------------------------|----------------------------------------------------------------------------------------------------|----------------------------|-----------|-------|-----------------|-------|--|
|              |                 |                                       | <section-header><section-header><section-header><section-header><section-header><section-header><section-header><section-header></section-header></section-header></section-header></section-header></section-header></section-header></section-header></section-header> |                            |           |       |                 |       |  |
|              |                 |                                       |                                                                                                    | 7                          | lermos de | uso P | rivacidade e co | okies |  |

8. Após clicar no botão "entrar", aparecerá a seguinte tela informando que a sua organização precisa de mais informações para manter sua conta segura. Clique no botão avançar:

| $\leftarrow$ | $\rightarrow$ ( | C | https://login.m | nicrosoftonline | e.com/commo | ion/SSP | PR/End                                                                     |                                                                                                 |                                                      |                       |                                        |  | A* t <b>`c</b> | ל=       | ¢      | InPrivate     | 9       |  |
|--------------|-----------------|---|-----------------|-----------------|-------------|---------|----------------------------------------------------------------------------|-------------------------------------------------------------------------------------------------|------------------------------------------------------|-----------------------|----------------------------------------|--|----------------|----------|--------|---------------|---------|--|
|              |                 |   |                 |                 |             |         | Mic<br>testemfar<br>Mais<br>Sua organ<br>manter su<br>Usar uma<br>Saiba ma | crosoft<br>a@tjdft.jus.bi<br>informa<br>anização pre<br>sua conta seg<br>sua conta difer<br>ais | r<br><b>ações I</b><br>ecisa de ma<br>egura<br>rente | necess<br>ais informa | sárias<br>ações para<br><u>Avançar</u> |  |                | 7=<br>7= | ₩<br>₩ |               |         |  |
|              |                 |   |                 |                 |             |         |                                                                            |                                                                                                 |                                                      |                       |                                        |  |                | Termos d | e uso  | Privacidade e | cookies |  |

9. Após clicar no botão avançar, a tela **"não perca o acesso à sua conta!"** aparecerá. Clique em "verificar" para confirmar se o telefone informado é seu, caso contrário, atualize o número de telefone para envio do código SMS ou opte para que a confirmação seja por uma ligação telefônica da Microsoft, conforme telas a abaixo:

| $\leftarrow$ $\rightarrow$ $C$ $\textcircled{D}$ h | $ttps://account.activedirectory.windowsazure.com/passwordreset/register.aspx?x-client-Ver=6.16.0.08x-client-SKU=ID_NETSTANDARD2$                                                                                                    | ເ∕≡ | Ē | InPrivate |  |
|----------------------------------------------------|----------------------------------------------------------------------------------------------------|-----|---|-----------|--|
|                                                    | Hicrosoft testemfa@tjdft.jus.bu                                                                                                    | ?   |   |           |  |
|                                                    |                                                                                                    |     |   |           |  |
|                                                    | Não perca o acesso à sua conta!                                                                                                    |     |   |           |  |
|                                                    | Para assegurar que você pode redefinir a sua senha, precisamos coletar algumas informações para que possamos verificar quem você é. Não usaremos isto para lh<br>enviar spam, apenas para manter a sua conta mais segura. Instale pelo menos 1 das opções a seguir. | e   |   |           |  |
|                                                    | 🚹 Telefone de Autenticação está definido como +55 61:00000000056 Verificar                                                                                                    |     |   |           |  |
|                                                    |                                                                                                    |     |   |           |  |
|                                                    | concluii cancelar                                                                                                    |     |   |           |  |
|                                                    |                                                                                                    |     |   |           |  |
|                                                    |                                                                                                    |     |   |           |  |
|                                                    |                                                                                                    |     |   |           |  |
|                                                    |                                                                                                    |     |   |           |  |
|                                                    |                                                                                                    |     |   |           |  |
|                                                    |                                                                                                    |     |   |           |  |
|                                                    | ©2022 Microsoft Legal   Privacidade                                                                                                    |     |   |           |  |
|                                                    |                                                                                                    |     |   |           |  |

| $\leftarrow$ $\rightarrow$ C $\bigcirc$ | https://account.activedirectory.windowsazure.com/passwordreset/register.aspx?client-request-id=f89920f5-e86c-4bb6-96f2-7d                                                                     |           | A <sup>∿</sup> t <b>∂</b> | £≣ | Ē | InPrivate | 9 |  |
|-----------------------------------------|----------------------------------------------------------------------------------------------------|-----------|---------------------------|----|---|-----------|---|--|
|                                         | I Microsoft                                                                                                    | testemfa@ | ≬tjdft.jus.br             | ?  |   |           |   |  |
|                                         | Microsoft Não perca o acesso à sua conta! Verifique seu número de telefone de autenticação abaixo. Telefone de autenticação Brasil (+55) Enviar SMS para min Telefonar para mim Voltar Voltar | testemfa© | tjdftjus.br               | ?  |   |           |   |  |
|                                         |                                                                                                    |           |                           |    |   |           |   |  |
|                                         | ©2022 Microsoft Legal   Privacidade                                                                                                    |           |                           |    |   |           |   |  |
|                                         |                                                                                                    |           |                           |    |   |           |   |  |

| https://account.activedirectory.windowsazure.com/passwordreset/register.aspx?client-request-id=f89920f5-e86c-4bb6-96f2-7df67f51b A 🏠 🏠                                                                                                    | Ġ | InPrivate |  |
|----------------------------------------------------------------------------------------------------|---|-----------|--|
| testemfa@tjdft.jus.br   ?                                                                                                    |   |           |  |
| Mão perca o acesso à sua conta!   Terifique seu número de telefone de autenticação abaixo.   Telefone de autenticação   Brasil (+55)   \$1000000056   Enviar SMS para mim Telefonar para mim Enviaros uma mensagem de texto contendo um código de verificação para seu telefone.   \$25183   vortar   Vortar |   |           |  |
| ©2022 Microsoft Legal   Privacidade                                                                                                    |   |           |  |
|                                                                                                    |   |           |  |
|                                                                                                    |   |           |  |

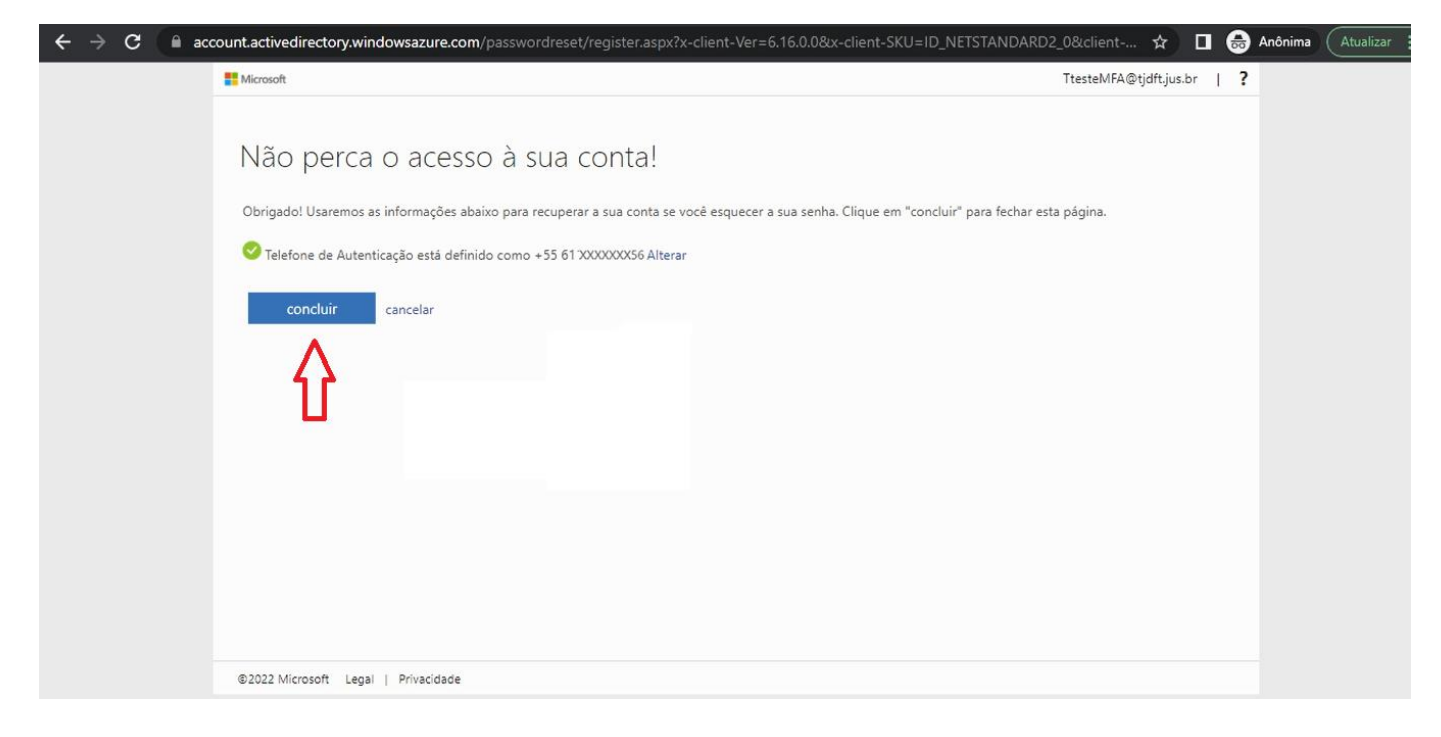

10. Pronto! Sua conta foi verificada.